# myguide

How to create a developer Org for Salesforce

myguide.org

#### Welcome to MyGuide

In this guide we will learn how to create a Developer Org for Salesforce

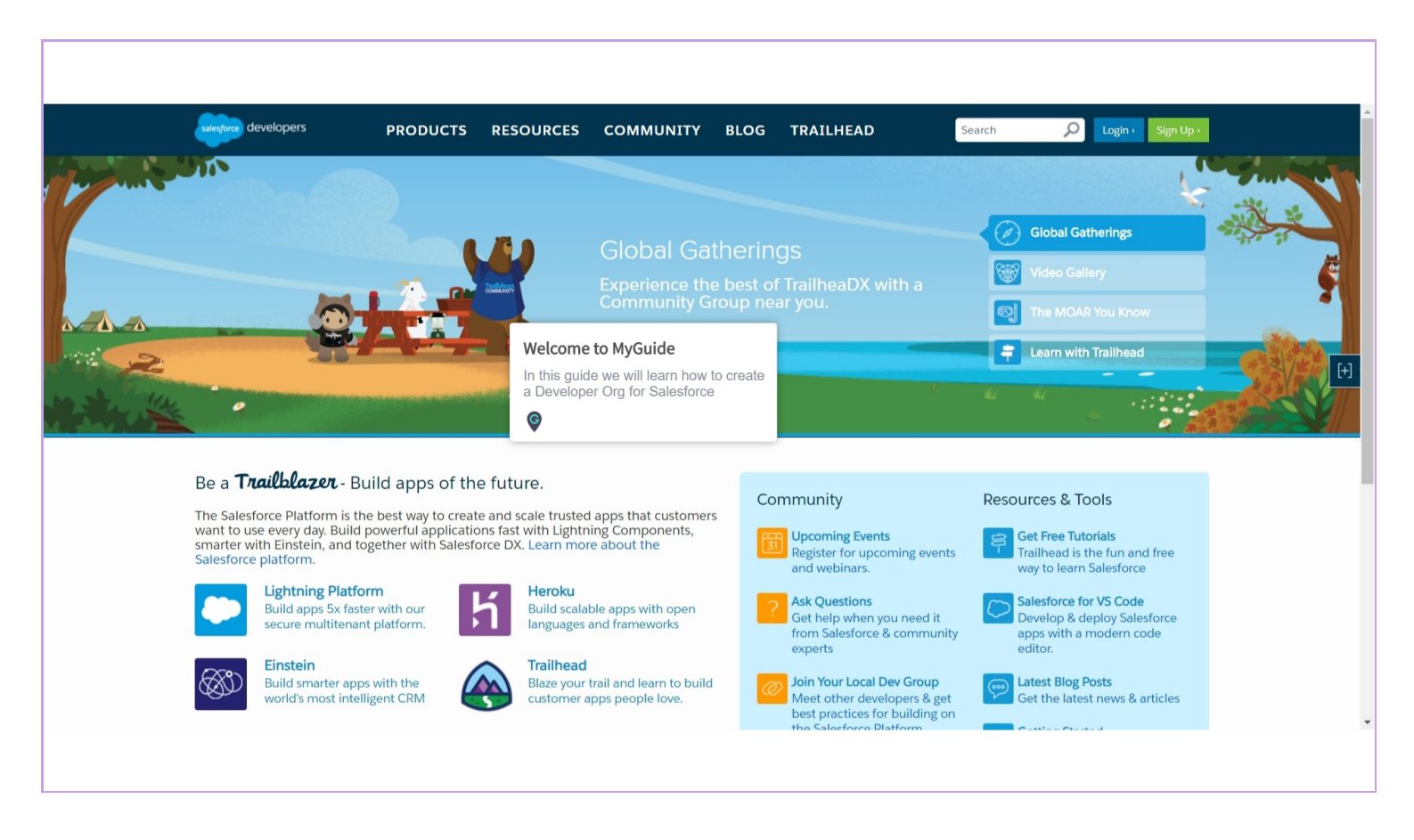

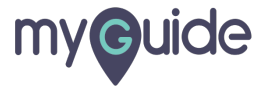

#### Click on "Sign Up"

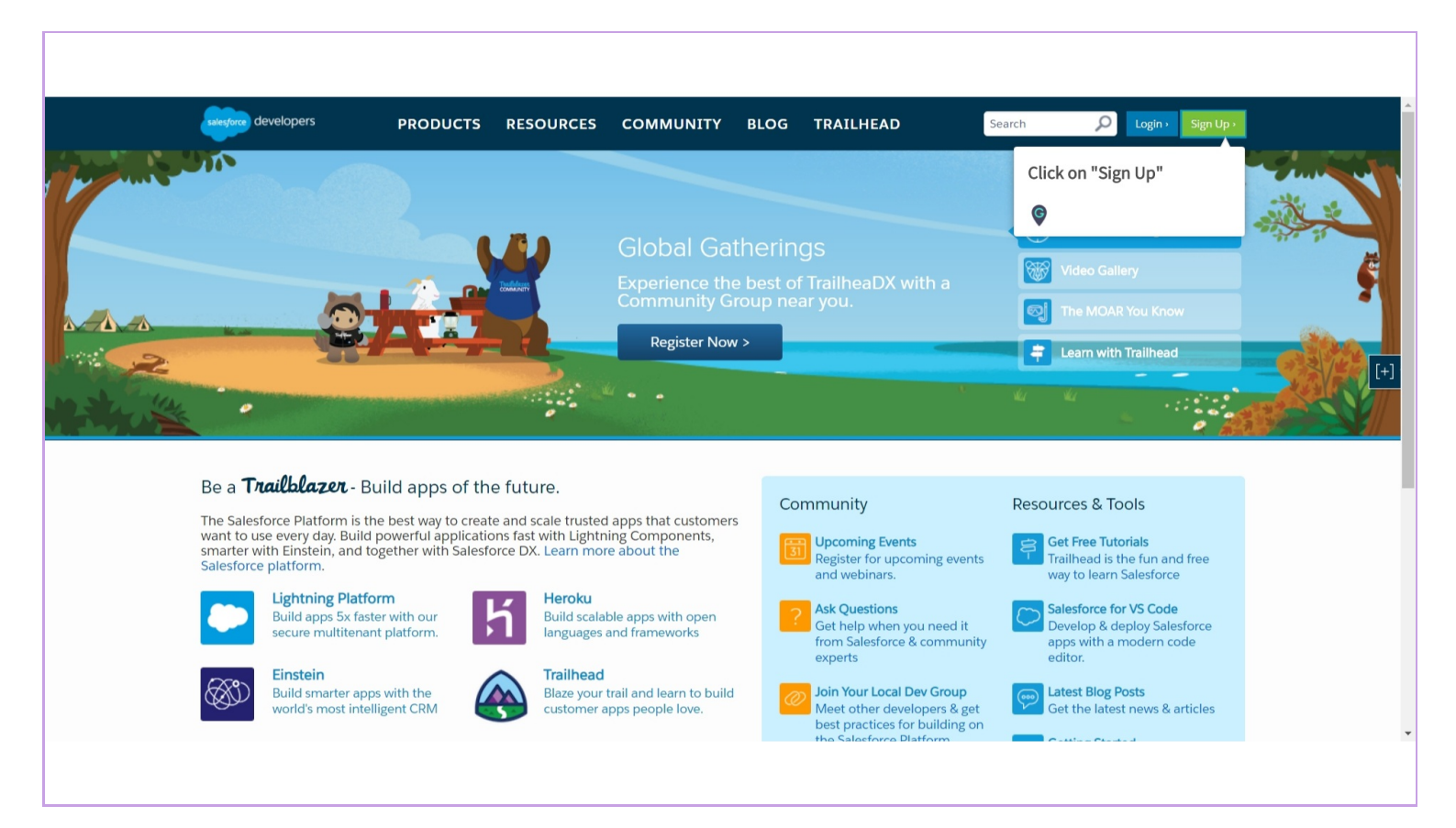

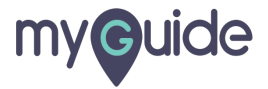

#### Enter First name

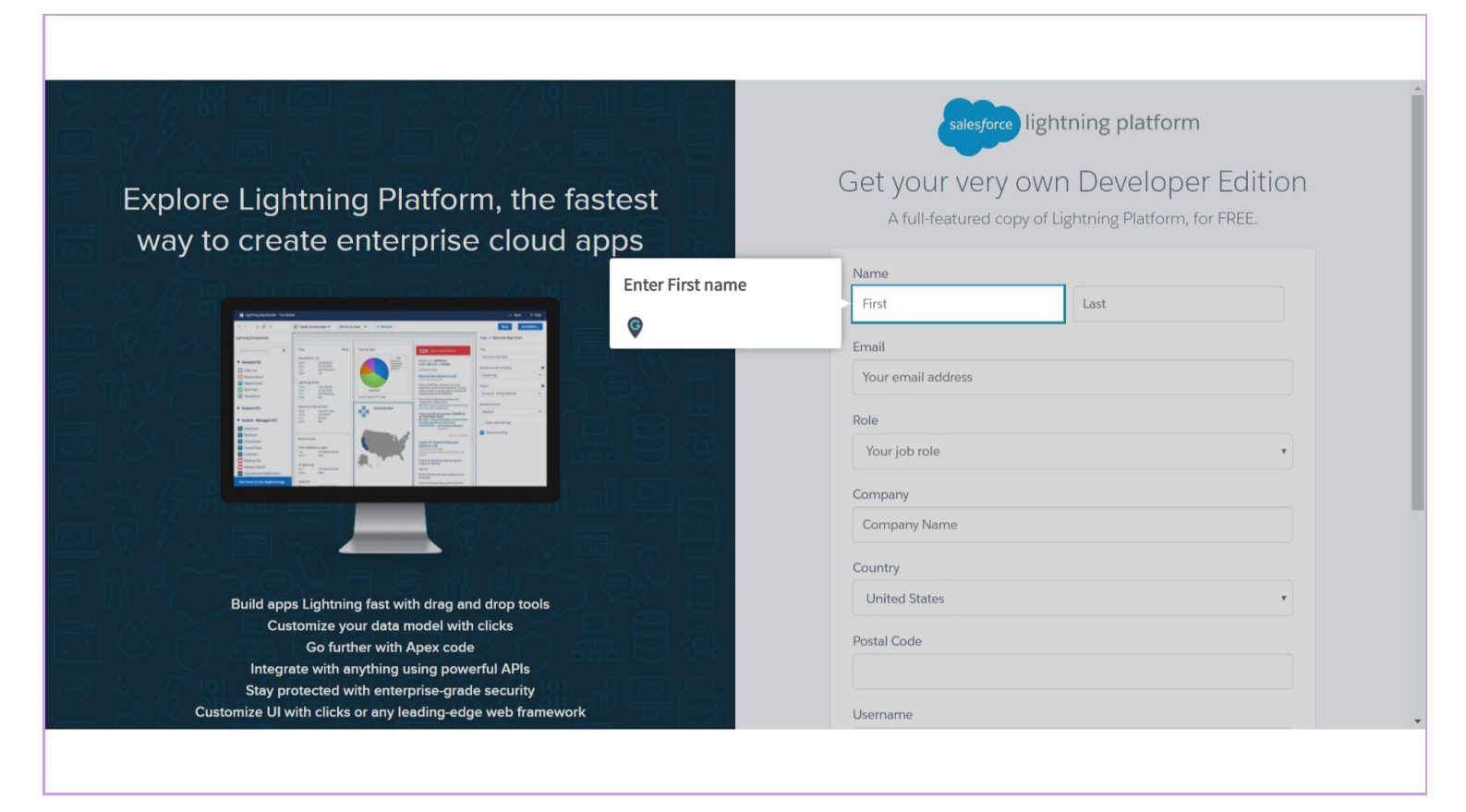

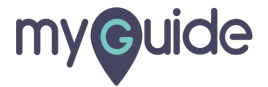

#### Enter Last name

| ★ % *** ** ·* · · · · · · · · · · · · · ·                                                                                                    | salesforce lightning platform                    |
|----------------------------------------------------------------------------------------------------|--------------------------------------------------|
| Explore Lightning Platform, the fastest way to create enterprise cloud apps                                                                                                    | Get your very own<br>A full-featured copy of Lig |
|                                                                                                    | Name                                             |
|                                                                                                    | First Last                                       |
|                                                                                                    | Email                                            |
|                                                                                                    | Your email address                               |
|                                                                                                    | Role<br>Your job role                            |
| e Serie Maria Carlo Carlo Carl | Company                                          |
| 승경 깨끗 ㅋㅋㅋㅋ 승경 개별 부터                                                                                                    | Company Name                                     |
|                                                                                                    | Country                                          |
| Build apps Lightning fast with drag and drop tools                                                                                                    | United States •                                  |
| Customize your data model with clicks<br>Go further with Apex code<br>Integrate with anything using powerful APIs                                                                                                    | Postal Code                                      |
| Stay protected with enterprise-grade security<br>Customize UI with clicks or any leading-edge web framework                                                                                                    | Username                                         |

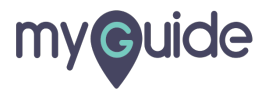

#### Enter "Your email address"

|                                                                                                    |                            | salesf                          | bree lightning platform | n          |
|----------------------------------------------------------------------------------------------------|----------------------------|---------------------------------|-------------------------|------------|
| Explore Lightning Platform, the fa<br>way to create enterprise cloud a                                                                                                    | stest                      | Get your ver<br>A full-featured | ry own Develope         | er Edition |
|                                                                                                    |                            | Name                            |                         |            |
|                                                                                                    | 미밀습                        | First                           | Last                    |            |
| A 2 2 2 2 3 2 2 2 2 2 2 2 2 2 2 2 2 2 2                                                                                                    | Enter "Your email address" | Email                           |                         |            |
| A model     A model     A model | Ø                          | Your email address              |                         |            |
|                                                                                                    | fi 🖯 🔅                     | Your job role                   |                         | •          |
| A ran a building and a ran a ran a ran a ran a ran a ran a ran a ran a ran a ran a ran a ran a ran a ran a ran a                                                                                                    |                            | Company                         |                         |            |
|                                                                                                    |                            | Company Name                    |                         |            |
|                                                                                                    |                            | Country                         |                         |            |
| Build apps Lightning fast with drag and drop tools                                                                                                    |                            | United States                   |                         | •          |
| Customize your data model with clicks<br>Go further with Apex code                                                                                                    |                            | Postal Code                     |                         |            |
| Integrate with anything using powerful APIs                                                                                                    |                            |                                 |                         |            |
| Stay protected with enterprise-grade security                                                                                                    |                            | Username                        |                         |            |

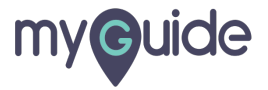

#### Click here to select your job role

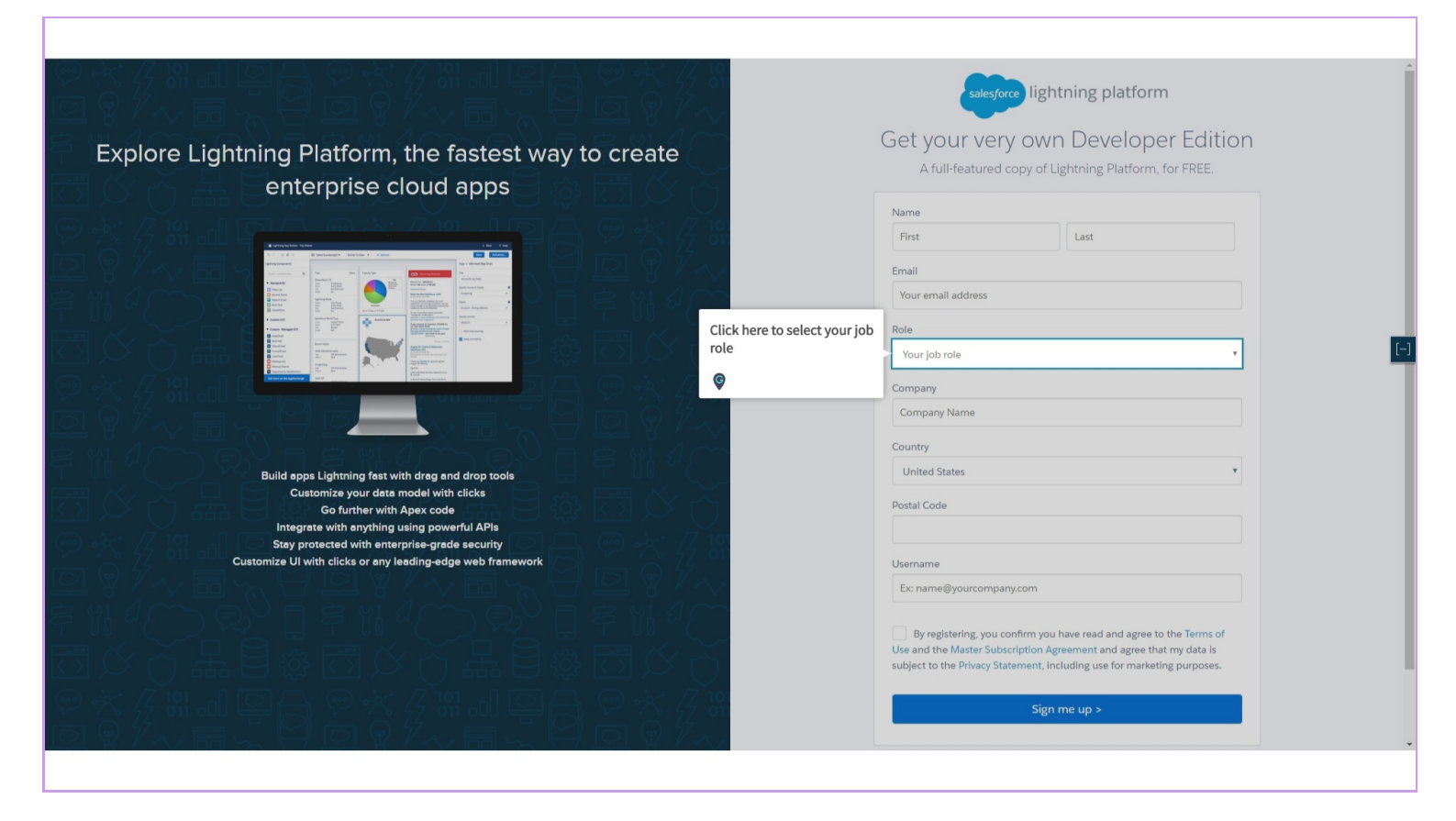

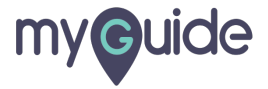

# Enter your "Company Name"

| ♡☆√∥□♀♀☆√∥□♀<br>⊇♀⁄~~                                                                                                    | 20)<br>20)        | sales                         | force lightning platform                           |                       |
|----------------------------------------------------------------------------------------------------|-------------------|-------------------------------|----------------------------------------------------|-----------------------|
| Explore Lightning Platform, the fastes                                                                                                    | st 🗍              | Get your ve<br>A full-feature | ry own Develope<br>d copy of Lightning Platform, f | r Edition<br>or FREE. |
|                                                                                                    | 3 283             | Name                          |                                                    |                       |
|                                                                                                    | 26                | First                         | Last                                               |                       |
|                                                                                                    | 5 8               | Email                         |                                                    |                       |
|                                                                                                    |                   | Your email address            |                                                    |                       |
| A use 2 A use 2 A                                                                                                    | <u>_</u>          | Role                          |                                                    |                       |
|                                                                                                    | 크 슈크              | Your job role                 |                                                    | v                     |
| The second second secon | ter your "Company | Company                       |                                                    |                       |
| Na                                                                                                    | ime"              | Company Name                  |                                                    |                       |
|                                                                                                    |                   | Country                       |                                                    |                       |
| Build apps Lightning fast with drag and drop tools                                                                                                    |                   | United States                 |                                                    | ¥                     |
| Customize your data model with clicks<br>Go further with Apex code                                                                                                    | 3.03              | Postal Code                   |                                                    |                       |
| Integrate with anything using powerful APIs                                                                                                    |                   |                               |                                                    |                       |
| Stay protected with enterprise-grade security<br>Customize UI with clicks or any leading-edge web framework                                                                                                    |                   | Username                      |                                                    |                       |

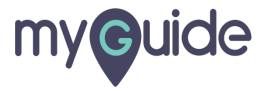

#### Select a "Country"

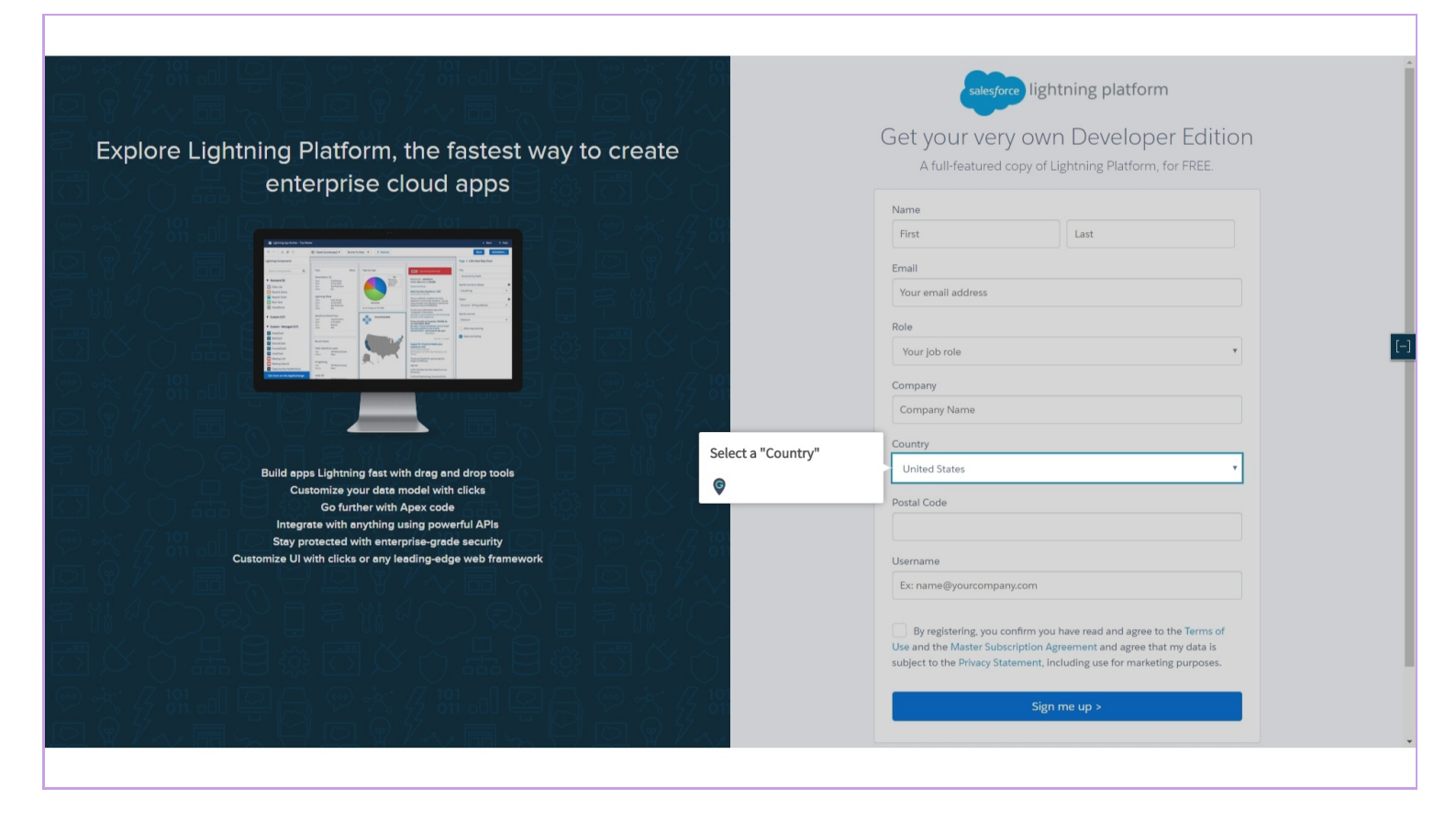

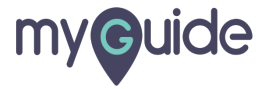

#### Enter "Postal Code"

|                                                                                                    | sales                         | sforce lightning platform | 1          |
|----------------------------------------------------------------------------------------------------|-------------------------------|---------------------------|------------|
| Explore Lightning Platform, the fastest way to create enterprise cloud apps                                                                                                    | Get your ve<br>A full-feature | ery own Develope          | er Edition |
|                                                                                                    | Name                          |                           |            |
| · · · · · · · · · · · · · · · · · · ·                                                                                                    | First                         | Last                      |            |
|                                                                                                    | Email                         |                           |            |
| A Constant of the second of the second of th | Your email address            |                           |            |
| Image: Strategy of the strategy of the strate                  |                               |                           |            |
| A Constant Marking Constant Constant C  | Role                          |                           |            |
|                                                                                                    | Your Job role                 |                           | •          |
|                                                                                                    | Company                       |                           |            |
|                                                                                                    | Company Name                  |                           |            |
|                                                                                                    | Country                       |                           |            |
| Build apps Lightning fast with drag and drop tools                                                                                                    | United States                 |                           |            |
| Customize your data model with clicks                                                                                                    | Destal Cada                   |                           |            |
| Go further with Apex code Enter "Postal Code"                                                                                                    | Postar Code                   |                           |            |
| Stay protected with enterprise-grade security                                                                                                    |                               |                           |            |
| Customize UI with clicks or any leading-edge web framework                                                                                                    | Username                      |                           |            |

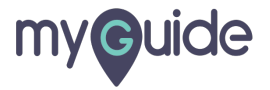

#### Enter a unique username

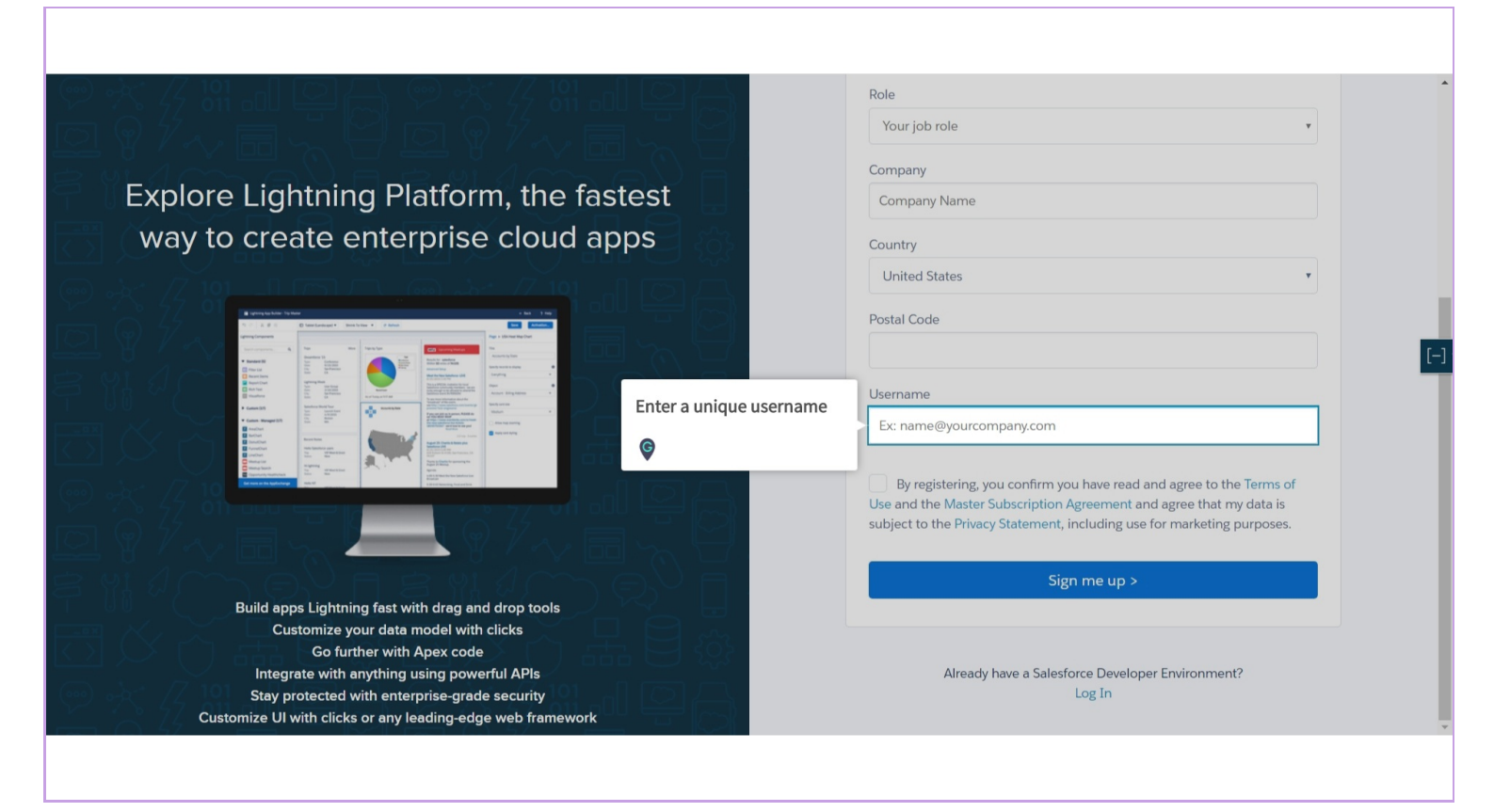

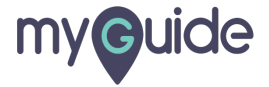

#### Click on "Sign me up" and wait for your welcome email

In the welcome email, click the link to set your password

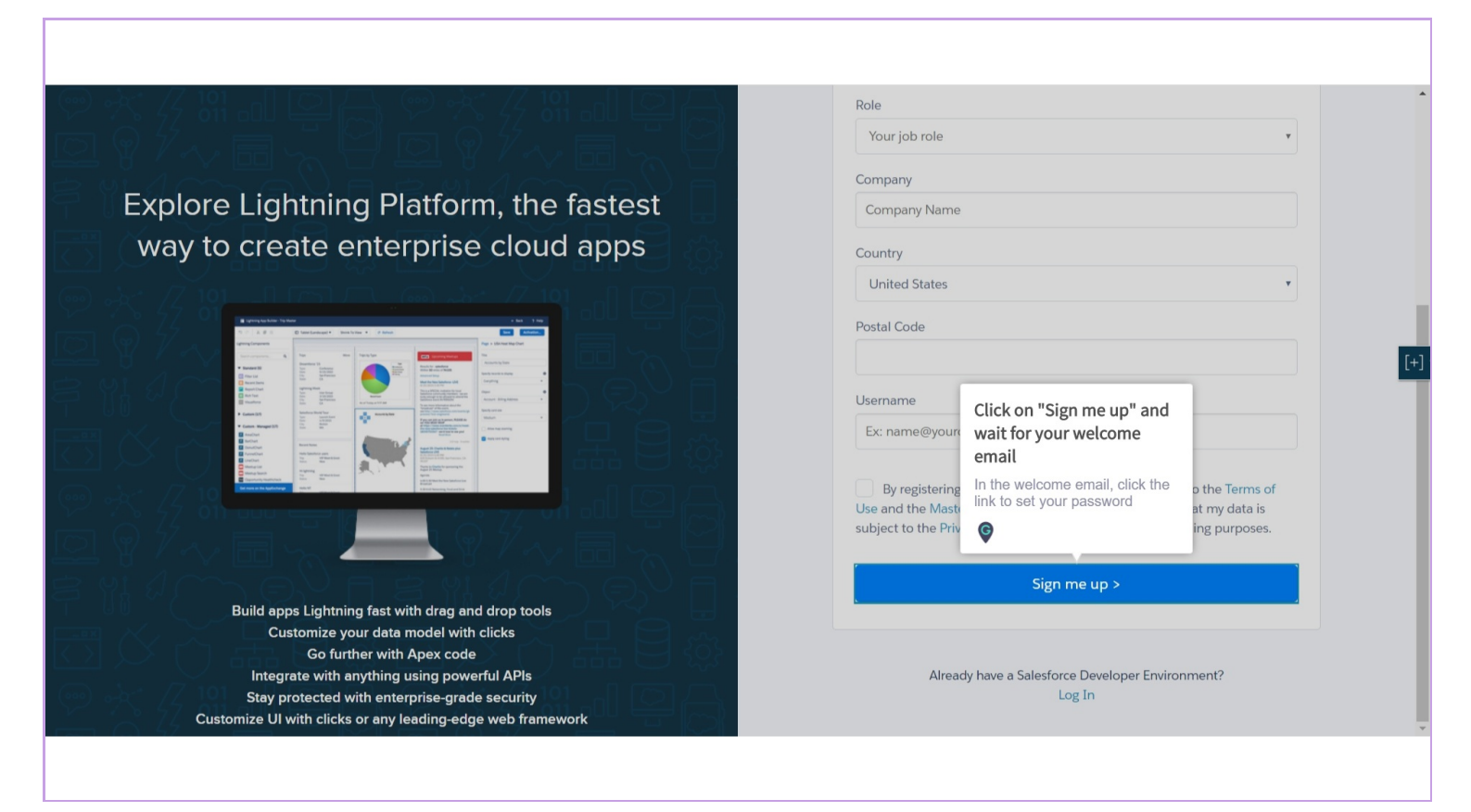

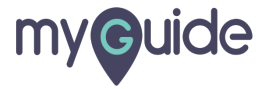

# **Thank You!**

myguide.org

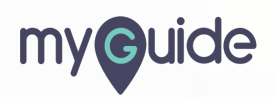